## **Health**Link

# **Integration Guide**

- Medical Director 4.3
- HealthLink Smart Forms
- LAB2 (ORU, PIT), Referral, Discharge Summaries & Letters (RSD) messages
- HealthLink Messaging System (HMS 6.8.x)

Olivia Kusuma – 4.0

## **Document History**

| Documer | Document History |                          |                     |                                                                 |  |  |  |  |  |
|---------|------------------|--------------------------|---------------------|-----------------------------------------------------------------|--|--|--|--|--|
| Version | Date             | PMS Version              | Author              | Comment                                                         |  |  |  |  |  |
| 1.0     | 05/01/2016       | Medical<br>Director 3.16 | Rajab Nabi          | First Draft.                                                    |  |  |  |  |  |
| 2.0     | 02/03/2020       | Medical<br>Director 3.18 | Dharminder<br>Kumar | Updated Screenshots and PMS Set up for PIT configs.             |  |  |  |  |  |
| 3.0     | 27/02/2024       | Medical<br>Director 4.3  | Brett Mitchell      | Updating screenshots and terminology to suit new version.       |  |  |  |  |  |
| 4.0     | 26/07/2024       | Medical<br>Director 4.3  | Olivia Kusuma       | Minor version adjustment, updating screenshot and new templates |  |  |  |  |  |
|         |                  |                          |                     |                                                                 |  |  |  |  |  |
|         |                  |                          |                     |                                                                 |  |  |  |  |  |
|         |                  |                          |                     |                                                                 |  |  |  |  |  |
|         |                  |                          |                     |                                                                 |  |  |  |  |  |
|         |                  |                          |                     |                                                                 |  |  |  |  |  |
|         |                  |                          |                     |                                                                 |  |  |  |  |  |
|         |                  |                          |                     |                                                                 |  |  |  |  |  |
|         |                  |                          |                     |                                                                 |  |  |  |  |  |
|         |                  |                          |                     |                                                                 |  |  |  |  |  |
|         |                  |                          |                     |                                                                 |  |  |  |  |  |
|         |                  |                          |                     |                                                                 |  |  |  |  |  |
|         |                  |                          |                     |                                                                 |  |  |  |  |  |
|         |                  |                          |                     |                                                                 |  |  |  |  |  |
|         |                  |                          |                     |                                                                 |  |  |  |  |  |
|         |                  |                          |                     |                                                                 |  |  |  |  |  |
|         |                  |                          |                     |                                                                 |  |  |  |  |  |
|         |                  |                          |                     |                                                                 |  |  |  |  |  |
|         |                  |                          |                     |                                                                 |  |  |  |  |  |

#### Contents

| Integ | ration | Guide                                                            |
|-------|--------|------------------------------------------------------------------|
| 1.    | Befo   | re You Begin                                                     |
|       | 1.1    | Icons used in this Guide                                         |
| 2.    | Setti  | ng up HealthLink with Medical Director                           |
|       | 2.1    | How does SDI work                                                |
|       | 2.2    | How to turn SDI on                                               |
| 3.    | Setti  | ng up HealthLink Imports and Smart Forms within Medical Director |
|       | 3.1    | Setting Up the HealthLink Advance Options                        |
|       | 3.2    | Setting up Medical Director Manage Communication                 |
|       | 3.3    | Setting up HealthLink Smart Forms in Medical Director            |
| 4.    | Setti  | ng up the RSDAU, CDA Messaging11                                 |
|       | 4.1    | Filing Referrals, Specialist Letters, Discharge Summaries        |
| 5.    | Testi  | ng Your Configuration                                            |
|       | 5.1    | Generating LAB2 Test Messages                                    |
|       | 5.2    | Generating RSDAU Test Messages                                   |
|       | 5.3    | Making a HealthLink Connection Manually 12                       |
| 6.    | Chec   | king Messages in Medical Director                                |
| 7.    | Appe   | endix                                                            |
|       | 7.1    | Restarting HCN Service Manager 14                                |
|       | 7.2    | Testing HealthLink Smart Forms in Medical Director               |
|       | 7.3    | Turning the SDI Import off                                       |
|       | 7.4    | Disabling HCN Service Manager 15                                 |
| 8.    | Medi   | cal Director Support Contact Details 16                          |

## 1. Before You Begin

#### **1.1** Icons used in this Guide

You will see helpful icons used in this guide to draw attention to a subject, action or information.

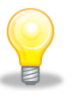

The light bulb icon indicates information that is likely to make your job easier.

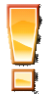

The exclamation icon highlights a warning or an action you need to take. When you see this icon, pay attention and proceed with caution.

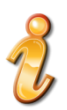

The '*i* for information icon indicates an area that assists in a decision.

## 2. Setting up HealthLink with Medical Director

The Scheduled Document Import (SDI) utility facilities Medical Director with the ability of automatically import messages. The user can configure SDI to run at a regular interval.

#### 2.1 How does SDI work

When HealthLink Messaging Client is installed, it creates an interface file called **hms\_config.xml** located in the *C:\HLINK* directory. The interface file contains the file path details for all the incoming and outgoing directories for the different message types. MD3.10 or later looks for this file on the local Computer and uses the file to find the appropriate paths for its messages.

#### 2.2 How to Turn SDI on

1. Click **Tools > Manage Communications > General**.

| 📢 Manage | e Communications      |                    |     |               |        |                            | × |
|----------|-----------------------|--------------------|-----|---------------|--------|----------------------------|---|
| General  | Setup Data Transfer   | Advanced Pathology | Mes | sage Tracking |        |                            |   |
| Import   | Configuration         |                    |     |               |        | Recognised File Extensions |   |
|          | Import Database       | MD Live Data       |     |               | $\sim$ | ACK                        | ~ |
| Auto     | matic Import Interval | 2 minutes          | ~   |               |        | CQP                        |   |
|          |                       |                    |     |               |        | HL7<br>HMP                 |   |
|          |                       |                    |     |               |        | HSM                        |   |
|          |                       |                    |     |               |        | ORU<br>PIT                 |   |
|          |                       |                    |     |               |        | QML<br>REF                 |   |
|          |                       |                    |     |               |        | RRI<br>RUS                 |   |
|          |                       |                    |     |               |        | SDS<br>SNP                 |   |
|          |                       |                    |     |               |        | SPX<br>TRN                 |   |
|          |                       |                    |     |               |        |                            |   |
|          |                       |                    |     |               |        |                            |   |
|          |                       |                    |     |               |        |                            |   |
|          |                       |                    |     |               |        |                            |   |
|          |                       |                    |     |               |        | Clos                       | æ |

- 2. Select **MD Live Data** for the **Import Database** drop down box under **General** tab.
- 3. Select the desired automatic import frequency from **Automatic Import Interval** drop down box.
- 4. Click **Close** to the bottom left of the screen to save the changes.
- 5. A pop-up screen will confirm if you would like to save the changes, click **Yes** to confirm changes.
- 6. A screen will pop up advising that the SDI will be tested click on **OK** for SDI to start trial import.
- 7. When the test is successful click OK.

## 3. Setting up HealthLink Imports and Smart Forms within Medical Director

#### 3.1 Setting Up the HealthLink Advance Options

- 1. Go to Start > All Programs > HealthLink Advance Options.
- 2. Click on **Configuration** > **User Settings**.
- 3. Click on **Message Types** Tab.
- 4. Select the **LAB2** message type and click on the **Messages Stores** tab on the lower half of the screen.
- 5. Click on the **Edit/ More** button and change the incoming and outgoing file paths. Click on the **Close** button to close the screen.

| HL Message Directories                  | x highlighted segments              |
|-----------------------------------------|-------------------------------------|
|                                         |                                     |
| Outgoing Messages                       | Incoming Messages                   |
| Outgoing Message Directory              | Incoming Message Directory          |
| \\DESKTOP-ITKF2OT\\HLINK\HL7_out\LAB2   | \\DESKTOP-ITKF2OT\HLINK\HL7_in\LAB2 |
| Outgoing Message Error Directory        | Incoming Message Error Directory    |
| C:\HLINK\HL7_out\LAB2\rejected          | C:\HLINK\HL7_in\LAB2\rejected       |
| Acknowledgement Messages                | Archived Messages                   |
| Acknowledgement Message Directory       | Outgoing Message Archive Directory  |
| \\DESKTOP-ITKF2OT\HLINK\HL7_in\LAB2     | C:\HLINK\HL7_out\LAB2\archive       |
| Acknowledgement Message Error Directory | Incoming Message Archive Directory  |
| C:\HLINK\HL7_in\LAB2\rejected           | C:\HLINK\HL7_in\LAB2\archive        |
|                                         | Close Cancel                        |

- 6. Make the same changes to **RSDAU**, **PIT**, and **BROADCST**.
- 7. Click on **File** > **Save All** to save the changes made.
- 8. Click on File > Exit to exit out of HealthLink Advance Options.

- 3.2 Setting Up Medical Director Manage Communication
  - 1. From the Medical Director's main tool bar choose **Tools > Manage Communication**.

| 🖲 Med | licalDi | rector Cli | nical 4. | 3                           | _                                                                                       |                                                  |           |             |                 |           |      |
|-------|---------|------------|----------|-----------------------------|-----------------------------------------------------------------------------------------|--------------------------------------------------|-----------|-------------|-----------------|-----------|------|
| Open  | File    | Patient    | User     | Tools                       | Clinical                                                                                | Correspondence                                   | Search    | Resources   | Sidebar         | Messenger | Help |
|       |         |            |          | Li<br>X<br>C<br>N<br>O<br>P | etter Write<br>abels<br>-ray View<br>alculators<br>fedicare A<br>options<br>rint Option | screen<br>ustralia PKI Certific                  | ate Manag | Ctri<br>ger | F8<br>I+Shift+X | >         |      |
|       |         |            |          | N<br>P<br>H                 | <mark>fanage Co</mark><br>1DExchan <u>g</u><br>atient Pho<br>lealthLink                 | o <mark>mmunications</mark><br>ge<br>oto Options |           |             |                 | >         |      |

- 2. In General Tab, look up Recognised File extensions list for **REF**.
- 3. If **REF** extension is not in the list, add **.REF** extension to the list.
- 4. Click on **Setup Data Transfer** tab.
- 5. Medical Director will automatically look at the HealthLink Interface file in C:\HLINK.
- 6. If HealthLink is not installed on the C:\ drive, then browse to the HLINK folder and select the HealthLink Interface File Path hms\_config.xml.
- 7. Click on the Refresh HealthLink Import Path(s) button to load the HealthLink settings. This will populate the Manage Communications settings with the HealthLink file paths.
- 8. Tick on the **Global** check boxes for **LAB2**, **RSDAU**, **PIT** and **BROADCST** (if in Southern Australia).
- 9. Untick the **ACK** boxes for **PIT** and **BROADCST** (if in Southern Australia).

10. The completed **Setup Data Transfer** configurations will look like the screenshot below.

| Seneral Setup Data Tr  | ansfer Advanced    | Pathology Message Tra  | acking                |      |            |          |             |    |
|------------------------|--------------------|------------------------|-----------------------|------|------------|----------|-------------|----|
| Filter by Category All |                    | $\sim$                 |                       |      |            |          |             |    |
| Description            | Category /         | Import Folder          | Export Folder         | SDI  | Manual     | ACK      | Global      | /  |
| BROADCST               | HealthLink         | \\Desktop-itkf2ot\\hli | \\Desktop-itkf2ot\hli | ~    |            |          |             |    |
| HDOCS                  | HealthLink         | C:\HLINK\XML_in\he     | C:\HLINK\XML_out\h    | •    | ~          | ~        |             | Ш  |
| HIRAD                  | HealthLink         | C:\HLINK\HL7_in\HI     | C:\HLINK\HL7_out\H    | ~    | ~          | ~        |             | 1  |
| HLK_HELP               | HealthLink         | C:\HLINK\other_in\H    | C:\HLINK\other_out\   | ~    | ~          | ~        |             | 1  |
| HLKFAX                 | HealthLink         | C:\HLINK\other_in\fax\ | C:\HLINK\other_out\   | ~    | ~          | ~        |             | 1  |
| LAB                    | HealthLink         | C:\HLINK\FF_in\LAB\    | C:\HLINK\FF_out\LAB\  | ~    | ~          | ~        |             | 11 |
| MDM01AU                | HealthLink         | \\Desktop-itkf2ot\\hli | \\Desktop-itkf2ot\hli | ~    |            | •        |             |    |
| MEDDOCS                | HealthLink         | C:\HLINK\FF_in\MED     | C:\HLINK\FF_out\ME    | •    | ~          | ~        |             | 11 |
| NSWEHR                 | HealthLink         | C:\HLINK\HL7_in\NS     | C:\HLINK\HL7_out\N    | ~    | ~          | ~        |             | 1  |
| PIT                    | HealthLink         | \\Desktop-itkf2ot\hli  | \\Desktop-itkf2ot\hli | ~    | ~          |          |             | Ľ  |
| RSDAU                  | HealthLink         | \\Desktop-itkf2ot\hli  | \\Desktop-itkf2ot\hli | ~    | ~          | •        |             |    |
| MD Directory           | Standard           | C:\Program Files (x8   | C:\Program Files (x8  | •    | ~          |          |             |    |
| HealthLink Interface F | ile Path C:\HLINK\ | hms_config.xml         |                       | Refr | esh Health | Link Imp | oort Path(s | s) |

- 11. Click on the close button to save any changes.
  - If any changes are made to HMS Advanced Options, refresh HealthLink import paths(s) from setup data transfer tab for Medical Director to pick up the settings.

#### 3.3 Setting up HealthLink Smart Forms in Medical Director

HealthLink smart forms settings should be automatically configured by Medical Director. However, if this has not been configured use the steps below to update the HealthLink forms settings.

- 1. From Medical Director's main tool bar choose **Tools** > **HealthLink** > **Setup**.
- 2. In the HealthLink Setup screen setup section click on \_\_\_\_\_ from the HealthLink Interface File Path to load hms\_config.xml file.

| HealthLink Setup   |                 |                                        |                               |              |                 |                    | ×  |  |
|--------------------|-----------------|----------------------------------------|-------------------------------|--------------|-----------------|--------------------|----|--|
| Setup              |                 |                                        |                               |              |                 |                    |    |  |
| HealthLink Interfa | ace File Path   | \\Desktop-itkf2ot\hlin                 | k\hms_config.xm               |              |                 |                    |    |  |
| EDI Account        |                 | HealthLink EDI                         | Password                      | •            |                 |                    |    |  |
| Forms Director U   | Jrl             | http://DESKTOP-ITK                     | http://DESKTOP-ITKF20T:5088   |              |                 |                    |    |  |
| Last Modified      |                 | 22/12/2023 08:17:23                    | .00                           | View         | Logs            | Refresh HealthLink | :  |  |
|                    |                 |                                        |                               |              |                 |                    |    |  |
| NOTE: Changes c    | an only be made | e via the MD server co                 | mputer Servic                 | e is running | g and connected | to a database      |    |  |
| Host Name          | DESKTOP-ITK     | F2OT                                   | Databa                        | ase Server   | DESKTOP-ITK     | 20T\HCNSQL07       |    |  |
| Port No.           | 9080            | Test                                   | Databa                        | ase Name     | HCN             |                    |    |  |
| Web Service URL    | http://DESKTC   | P-ITKF2OT:9080/Adur<br>Service Manager | oFormSession<br>View Web Serv | ice Logs     | Refresh         | Save               |    |  |
|                    |                 |                                        |                               |              |                 |                    |    |  |
|                    |                 |                                        |                               |              |                 | Clo                | se |  |
|                    |                 |                                        |                               |              |                 |                    |    |  |

- 3. Click on **Refresh HealthLink** for Medical Director to automatically populate all the required boxes.
- 4. Check and confirm that the Medical Director Service is running in the Web Service section of the setup screen as circled in screenshot below.

| HealthLink Setup                                             |                 |                             |                               |               |                    | $\times$ |  |
|--------------------------------------------------------------|-----------------|-----------------------------|-------------------------------|---------------|--------------------|----------|--|
| Setup                                                        |                 |                             |                               |               |                    |          |  |
| HealthLink Interfa                                           | ace File Path   | NDesktop-itkf2ot\hlin       | <td></td> <td></td> <td></td> |               |                    |          |  |
| EDI Account                                                  |                 | HealthLink EDI              | Password •                    |               | ]                  |          |  |
| Forms Director Url                                           |                 | http://DESKTOP-ITKF2OT:5088 |                               |               |                    | ] [      |  |
| Last Modified                                                |                 | 22/12/2023 08:17:23         | 00 View                       | v Logs        | Refresh HealthLink |          |  |
| Web Service<br>NOTE: Changes c                               | an only be made | e via the MD server con     | nputer Service is runnin      | ng and connec | ted to a database  |          |  |
| Host Name                                                    | DESKTOP-ITK     | F2OT                        | Database Server               | DESKTOP-I     | TKF2OT\HCNSQL07    |          |  |
| Port No.                                                     | 9080            | Test                        | Database Name                 | HCN           |                    | ן ב      |  |
| Web Service URL http://DESKTOP-ITKF2OT:9080/AduroFormSession |                 |                             |                               |               |                    |          |  |
|                                                              | Restart HCN     | Service Manager             | View Web Service Logs         | Refresh       | Save               |          |  |
|                                                              |                 |                             |                               |               | Close              | ;        |  |

5. If the Medical Director Service is not running, refer to the appendix section of this document to start the Medical Director Service.

## 4. Setting up the RSDAU, CDA Messaging

#### 4.1 Filing Referrals, Specialist Letters, Discharge Summaries

Incoming RSD and Correspondence storage (Referrals, Specialist letters, Discharge Summaries) can be filed in Documents or Letters tab within patients' notes.

To set this up:

1. From the main tool bar, choose **Tools** > **Options** and select the **RSD** tab.

|                                                              | Links                                                                         | Prompts                                                                                   | Clinical                                                | History                                   | Examination    |
|--------------------------------------------------------------|-------------------------------------------------------------------------------|-------------------------------------------------------------------------------------------|---------------------------------------------------------|-------------------------------------------|----------------|
| eneral                                                       | Prescribing                                                                   | Progress notes                                                                            | Practice                                                | Lists                                     | Investigations |
| Drug/Pa                                                      | tient Support                                                                 | Devices                                                                                   | PKI                                                     | RSD                                       | Recall         |
| Status ar<br>You car<br>stored.<br>O File r                  | electronic status<br>nd Discharge Su<br>n specify where<br>reports in the Lef | and discharge sur<br>ummary Reports Sto<br>you would like statu<br>tters tab of the Clini | nmaries.<br>prage<br>us and discha<br>ical Window       | arge summarie:                            | 5              |
| File r                                                       | reports in the Do                                                             | cuments tab of the                                                                        | Clinical Win                                            | dow                                       |                |
| You car<br>summari                                           | n specify where<br>ies stored.                                                | you would like com                                                                        | espondence                                              | such as letters                           | and            |
| You car<br>summari                                           | n specify where y<br>ies stored.<br>correspondence                            | you would like com<br>in the Letters tab o                                                | espondence<br>of the Clinical                           | such as letters<br>Window                 | and            |
| You car<br>summari                                           | n specify where y<br>ies stored.<br>correspondence<br>correspondence          | you would like com<br>in the Letters tab o<br>in the Documents                            | espondence<br>of the Clinical<br>tab of the Cli         | such as letters<br>Window<br>nical Window | and            |
| You car<br>summari<br>File (<br>File (                       | n specify where t<br>ies stored.<br>correspondence<br>correspondence          | you would like com<br>in the Letters tab o<br>in the Documents                            | espondence<br>of the Clinical<br>tab of the Cli         | such as letters<br>Window<br>nical Window | and            |
| You car<br>summari<br>File o<br>File o<br>File o<br>CDA mess | n specify where y<br>ies stored.<br>correspondence<br>correspondence          | you would like com<br>in the Letters tab o<br>in the Documents<br>in the <i>Documents</i> | espondence<br>of the Clinical<br>tab of the Cli<br>tab. | such as letters<br>Window<br>nical Window | and            |

- 2. Select the File reports in the Documents tab of the Clinical Window option.
- 3. Click on **Save** to save the change.

## 5. Testing Your Configuration

- 5.1 Generating LAB2 Test Messages
  - 1. Open the **HealthLink Advanced Options**.
  - 2. From the menu click **Utilities** > **Test Message Generator**. The **Test Message Generator** window will open.
  - 3. The sending and receiving EDI account will automatically fill with the practice EDI.
  - 4. To generate a **LAB2** message click on LAB2 from **Message Types** available to you and then click on the **Generate Test Message** button.

#### 5.2 Generating RSDAU Test Messages

- 1. To generate a **RSDAU** message click on RSDAU from **Message Types** available to you and then click on the **Generate Test Message** button.
- 2. Click on File and Exit to close the **HealthLink Advanced Options**.

#### 5.3 Making HealthLink Connect Manually

- 1. From the systems tray **right click** the HealthLink Icon.
- 2. Left click on **Run Now** to make the manual connection.

| Run Now                           |  |
|-----------------------------------|--|
| View HealthLink Error Log         |  |
| View HealthLink Event Log         |  |
| Stop Healthlink Messaging Service |  |
|                                   |  |

- 3. A spinning "H" icon indicates the HealthLink client has started its connection.
- 4. Once the "H" stops spinning, the HealthLink connection has been completed and the test messages are downloaded into their respective folders for **Medical Director** to import.

## 6. Checking Messages in Medical Director

 To check message that have been imported into Medical Director, press the F5 key or alternatively, from the Medical Director menu, click **Investigations** > Check Holding File (the message import is done automatically if the SDI functionality is on).

It is advisable not to use **F4** key from the keyboard to manual import, since SDI functionality can be scheduled to desired interval to import the diagnostic reports, referrals and discharge summaries automatically.

2. Select the name of the Doctor for which you want to view the investigation results and click the **OK** button.

| Check Holding File  |
|---------------------|
| Select Recipient(s) |
| All Recipients      |
| Dorevitch           |
| Dr A Practitioner   |

3. A list of the current messages will be displayed with message preview. To get to a full preview double click on the message you want a full preview of.

| (9 MedicalDirector Clinical 4.3 - [Holding File]<br>≩ File Edit Patient Action Window Help                                                                      | - 0                        |
|----------------------------------------------------------------------------------------------------|----------------------------|
| Preview - Full + Hide Preview   Clear Filters   Move Location   Document Details   Scan +   Import +   Print +   Print List +   Delete   Refresh   Send Via MDX |                            |
| 1 of 1 Records                                                                                                    | Select All                 |
| Date Collected Y Patient Y Subject Y AY Recipient/Doctor Y Sender/ProviderY NY CY Type Y Description                                                            | Date Requeste              |
| 12/07/2024 Mouse, Mckey Mddle RSD - Discharge Referal DR DEMO DEMO DOCTOR Discharge Referal LETTER - DISCHARGE SUMMARY                                          |                            |
|                                                                                                    |                            |
|                                                                                                    |                            |
|                                                                                                    |                            |
|                                                                                                    |                            |
|                                                                                                    | >                          |
| Admes: MOUSE, MICKEY Mode Admes: TESTING STREET Subject RSD - Discharge Referral                                                                                |                            |
| WOONONA.2517 Lab. Reference:<br>D.0.8:300/11981 Sex at Birth: M Benuestert Complete: Eval                                                                       |                            |
| Medicare No Compress. Compress. History                                                                                                    |                            |
| Lab. Reference:<br>Date Requested: 12/07/2024 Sender/Provider:                                                                                                  |                            |
| Tarra 2. Mr. N                                                                                                    | Deres 1 of 2               |
| 2 Dom Page Width • Open sternanty View PDF View KTF                                                                                                    | Page: 1 of 2               |
| 313 Burwood Rd HAWTHORN 3122                                                                                                    |                            |
| Ph: 9818 5488                                                                                                    |                            |
|                                                                                                    |                            |
| D. D.                                                                                                    | r Demo Doctor              |
|                                                                                                    | Qualifications<br>0000000Y |
|                                                                                                    |                            |
|                                                                                                    | ×                          |

New look inbox in MD 3.18a onwards provides the user with a lot of new options such as Assigning Reports, Deleting one or more messages etc from the preview screen. The message preview can be changed using the Preview button on the top left hand conner.

## 7. Appendix

#### 7.1 Restarting the HCN Service Manager

If Medical Director's HCN Service Manager is not started, use the steps below to start the HCN Service Manager.

- 1. Click on **Start** > **Run**. In the Run window type "**services.msc**" and click on the **OK** button.
- 2. From the Windows services screen look for **HCN Service Manager** and double, left click to open **HCN Service Manager Properties** window as shown below.
- 3. Select "Automatic" from the Startup type.
- 4. Click "**Start**" from the Service status and then click on the OK button.

| HCN Service Manager Properties (Local Computer)                                              |                                  |                                                                                                    |                   |              |                  |   |  |  |  |
|----------------------------------------------------------------------------------------------|----------------------------------|----------------------------------------------------------------------------------------------------|-------------------|--------------|------------------|---|--|--|--|
| General                                                                                      | Log On                           | Recovery                                                                                                    | Dependencies      |              |                  |   |  |  |  |
| Service name:                                                                                |                                  | HCNServiceManager                                                                                           |                   |              |                  |   |  |  |  |
| Display name:                                                                                |                                  | HCN Service Manager                                                                                         |                   |              |                  |   |  |  |  |
| Description:                                                                                 |                                  | Host service for multiple servlett plug-ins. If this service is stopped then all plug-ins are also stopped. |                   |              |                  |   |  |  |  |
| Path to executable:<br>"C:\Program Files (x86)\Health Communication Network\HCN Service Mana |                                  |                                                                                                    |                   |              |                  |   |  |  |  |
| Startup type:                                                                                |                                  | Automatic                                                                                                   |                   |              | ~                |   |  |  |  |
| Service                                                                                      | status:                          | Running                                                                                                    |                   |              |                  |   |  |  |  |
| Start Stop Pauce Recume                                                                      |                                  |                                                                                                    |                   |              |                  |   |  |  |  |
| You car<br>from her<br>Start pa                                                              | n specify ti<br>re.<br>rameters: | ne start para                                                                                               | meters that apply | y when you s | tart the service | ] |  |  |  |
|                                                                                              |                                  |                                                                                                    | ОК                | Cancel       | Apply            |   |  |  |  |

#### 7.2 Testing HealthLink Smart Forms in Medical Director

- 1. Open the test patient Mickey Mouse.
- 2. From patient screen click on the HealthLink Tab
- 3. Once in the HealthLink Tab, click on the Image button to load HealthLink smart forms homepage.

| HealthLink<br>connecting with care                                                                                | 1800 125 036 (AUS)<br>helpdesk@healthlink.net |
|----------------------------------------------------------------------------------------------------|-----------------------------------------------|
| Vake a referral Update referrals                                                                                  |                                               |
|                                                                                                    |                                               |
| Specialists, Allied Health Providers and GPs                                                                      |                                               |
| Specialists, Allied Health Providers and GPs       SR     Specialists & Referrals     Refer to Private Specialist |                                               |

#### 7.3 Turning the SDI Import off

If the practice has moved to another EMR system from Medical Director, the practice needs to make user HCN Service Manager is disabled.

Click **Tools** > **Manage Communications** and select (**disabled**) from the Import database drop down box.

#### 7.4 Disabling the HCN Service Manager

If the practice has started using a new **Clinical Software System**, it is possible that HCN Service Manager may still be running hence pulling the messages out of the default Healthlink messaging folders.

To stop any messages been pulled by the HCN Service Manager the HCN Service Manager needs to be disabled.

This service starts automatically and to stop this service you will need to change the **startup type** to "**disabled**" in the *Windows Services* screen.

- 1. Click on **Start** > **Run**. In the Run window type "**services.msc**" and click on the **OK** button.
- From the service screen look for HCN Service Manager and double, left click to open HCN Service Manager Properties window as shown below.

| HCN Service Manager Properties (Local Computer)                                              |                     |                                                                                                    |                   |                |                |  |  |  |  |
|----------------------------------------------------------------------------------------------|---------------------|----------------------------------------------------------------------------------------------------|-------------------|----------------|----------------|--|--|--|--|
| General                                                                                      | Log On              | Recovery                                                                                                    | Dependencies      |                |                |  |  |  |  |
| Service                                                                                      | name:               | HCNServic                                                                                                   | eManager          |                |                |  |  |  |  |
| Display name:                                                                                |                     | HCN Service Manager                                                                                         |                   |                |                |  |  |  |  |
| Description:                                                                                 |                     | Host service for multiple servlett plug-ins. If this service is stopped then all plug-ins are also stopped. |                   |                |                |  |  |  |  |
| Path to executable:<br>"C:\Program Files (x86)\Health Communication Network\HCN Service Mana |                     |                                                                                                    |                   |                |                |  |  |  |  |
| Startup                                                                                      | type:               | Disabled                                                                                                    |                   |                | ~              |  |  |  |  |
|                                                                                              |                     |                                                                                                    |                   |                |                |  |  |  |  |
| Service                                                                                      | status:             | Running                                                                                                    |                   |                |                |  |  |  |  |
| Start                                                                                        |                     | Stop                                                                                                    | Pa                | ause           | Resume         |  |  |  |  |
| You car<br>from her                                                                          | n specify tł<br>re. | ne start para                                                                                               | meters that apply | y when you sta | rt the service |  |  |  |  |
| Start pa                                                                                     | rameters;           |                                                                                                    |                   |                |                |  |  |  |  |
|                                                                                              |                     |                                                                                                    |                   |                |                |  |  |  |  |
|                                                                                              |                     |                                                                                                    | ОК                | Cancel         | Apply          |  |  |  |  |

- a. Select "Disabled" from the Startup type.
- b. Click "**Stop**" from the Service status and then click on the OK button.

## 8. Medical Director Support Contact Details

Phone: 1300 300 161

Web: https://www.medicaldirector.com/contact

New Zealand Phone toll free: 0800 288 887 8.00am – 5.00 pm Monday-Friday

Australia Phone toll free: 1800 125 036 7.00am – 7.00 pm Monday-Friday (AEST)

Email helpdesk@HealthLink.net

If there is a communication problem.

Make it our problem.

www.HealthLink.net